## www.icivil.ir/totalp1

# آموزش گام به گام نقشهبرداری با دوربین توتال استیشن لایکا سری TS (پروژه اول)

تاليف محمدجواد رضوانطلب

ناظر فنی محمد قاسم مسرت مشهدی

> ویراستار فنی **محمد رضائینژاد**

ویراستار ادبی مریم شریفزاده گرماوری

فهرست مطالب

| صفحه                                                                            | عنوان  |
|---------------------------------------------------------------------------------|--------|
|                                                                                 |        |
| •                                                                               | :      |
| ل: معرفي پروژه                                                                  | فصل او |
| وم: ایجاد یک پوشه (Job) به نام پروژه ۲۵                                         | فصل در |
| وم: برپایی ایستگاه توسط یک امتداد معلوم ۲۹                                      | فصل س  |
| بهارم: برداشت کنجها و ایستگاههای پروژه ۷۰                                       | فصل چ  |
| جم: تهیه نقشه مختصاتی و صور تمجلس براساس نتایج میدانی با نرم افزارهای مربوطه ۹۵ | فصل پن |

> فصل اول معرفی پروژہ

در این فصل به معرفی اجمالی پروژه در قالب یک فیلم کوتاه و گزیدهای از مطالب آموزشی می پردازیم.

در این پروژه قصد داریم مراحل گام به گام اجرای تهیه نقشه مختصاتی از یک زمین و نحوه تنظیم صور تمجلس ایستگاهها و کنجهای زمین را با استفاده از دوربینهای توتال استیشن لایکا سری TS PLUS آموزش دهیم.

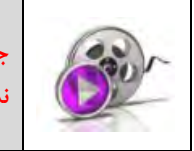

جهت انجام گامبهگام معرفی پروژه، فیلم شماره ۱-۱ را لیست فیلمهای پیوست مشاهده نمایید.

همان طور که در تصویر زیر مشاهده مینمایید پلان کنجهای زمین و ایستگاههایی که ایجاد کردهایم قابل مشاهده است.

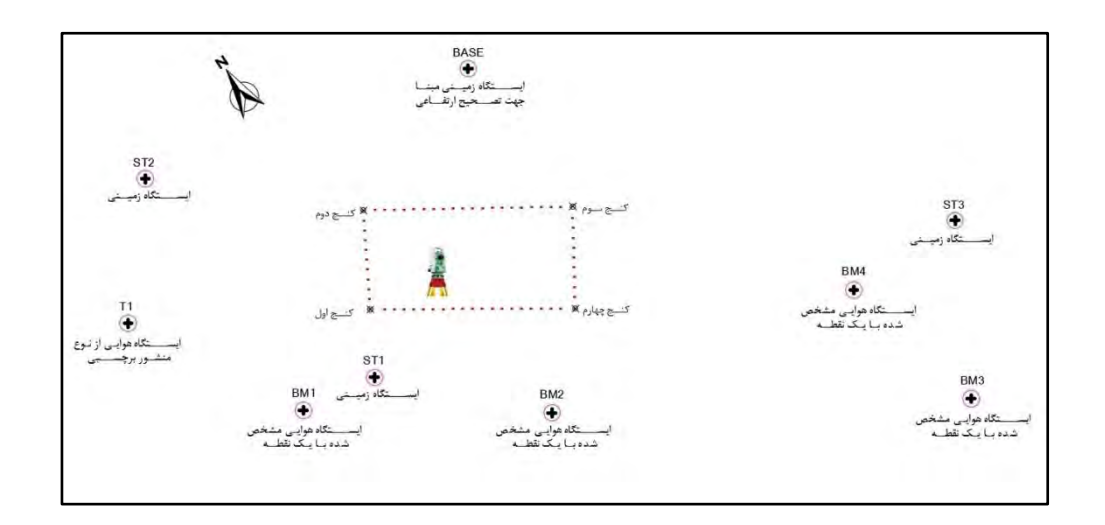

تصویر پلان کنجهای زمین و ایستگاهها

کنے اول

تصوير كنج اول

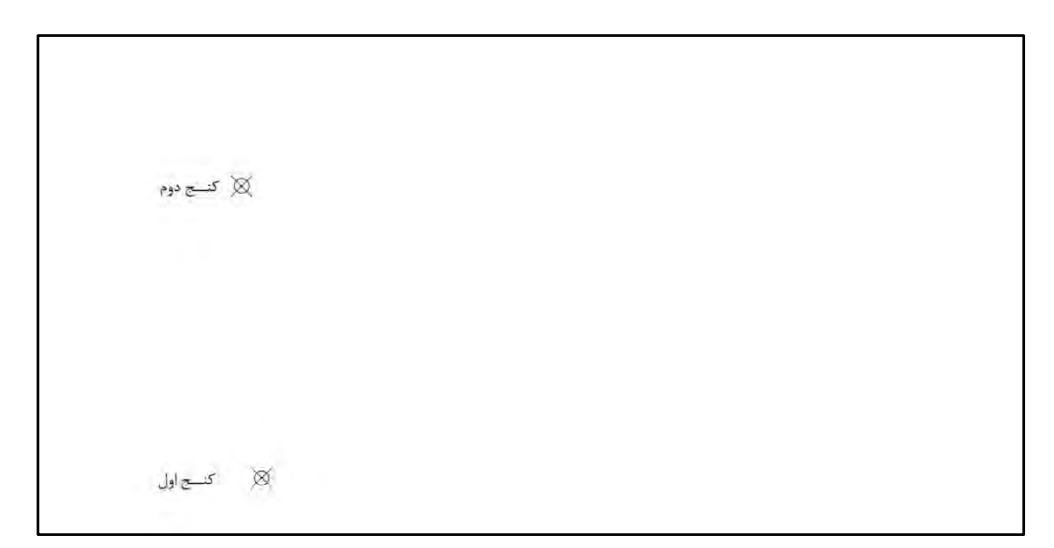

تصوير كنج دوم

| 🕺 کشیج دوم | كسج ميوم 🚿 |
|------------|------------|
|            |            |
|            |            |
| 😥 کئے اول  |            |

تصوير كنج سوم

| کنے دوم 🕅       | کنیچ سوم 💢  |
|-----------------|-------------|
| الکی ان کسے اول | کنے چھارم 💥 |

تصوير كنج چهارم

که در این پروژه، کنجها برای ما معلوم و از مالک تحویل گرفتهایم. با وصل کردن این کنجها به یک دیگر شکل زمین مشخص میگردد.

تصوير كامل زمين

زمانی که برای بار اول وارد یک پروژه میشویم که جز کنجها و حریم زمین، ایستگاه معلوم نداریم، یعنی در پروژه بنچ مارکی وجود ندارد میبایست از برنامه Ori.with Angle در Station Setup دوربین استفاده کنیم وعلاوه بر آن یک سری نقاط ثابت در اطراف پروژه علامت گذاری کنیم که در ادامه مختصات آنها را محاسبه میکنیم.

اساس برنامه Ori.with Angle مبتنی بر تعریف ایستگاه استقرار دوربین توتال و تعیین زاویه محور Y سیستم با شمال منطقه است. که به این روش اصطلاحا توجیه بر اساس زاویه یا همان توجیه زاویهای گفته میشود.

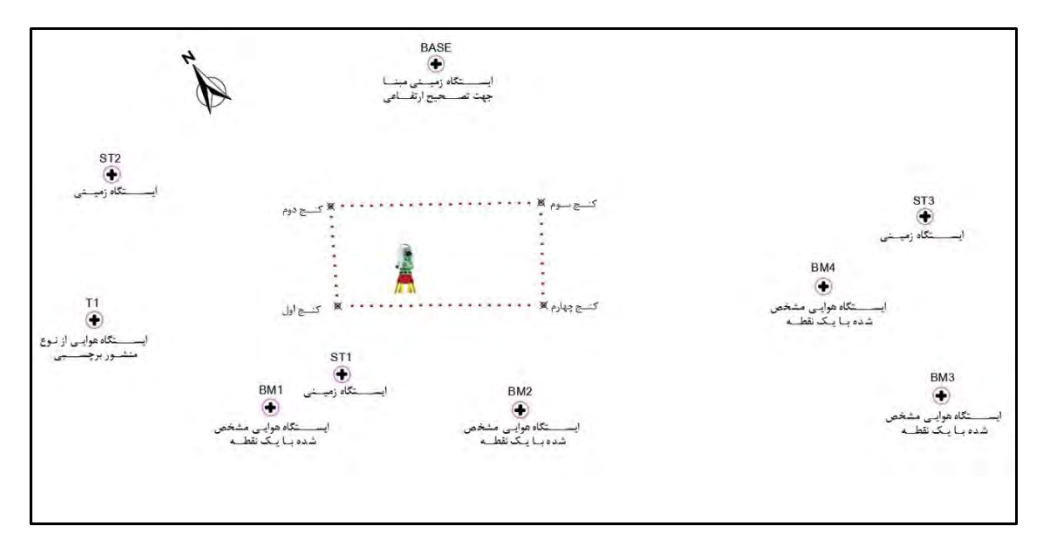

تصوير نقاط ثابت اطراف پروژه

در تصویر زیر محل استقرار اولیه دوربین توتال که به تمام کنجهای زمین دید داشته باشد را ملاحظه مینمایید.

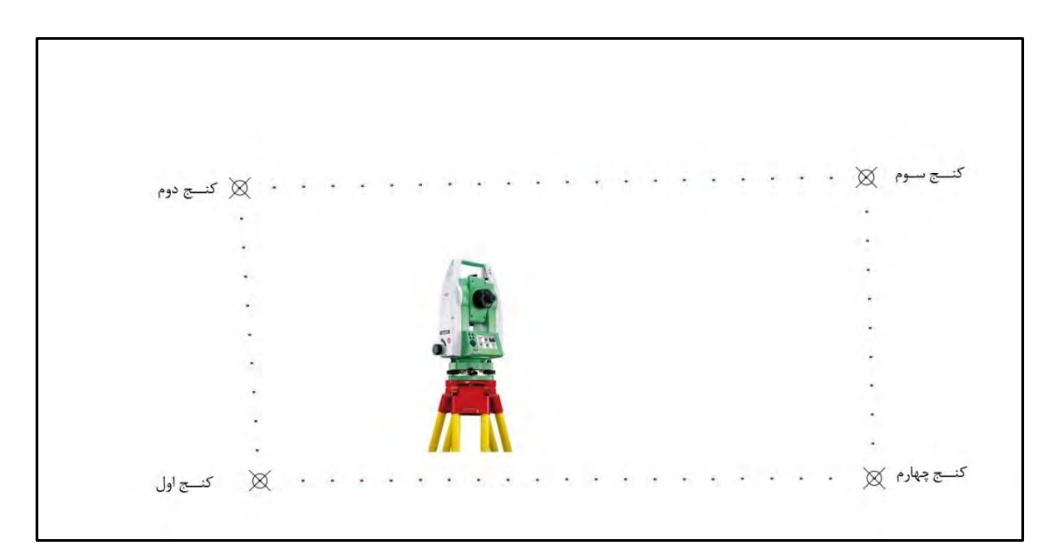

تصویر محل استقرار اولیه دوربین توتال در زمین

پس از سانتراژ اولیه، با استفاده از تراز کروی روی دستگاه، دوربین را با استفاده از کلید قرمز رنگ On/Off، دستگاه را روشن میکنیم و بهصفحه Level & Plummet میرسیم. و با استفاده از پیچهای تری براگ دوربین تراز دیجیتال را تنظیم میکنیم.

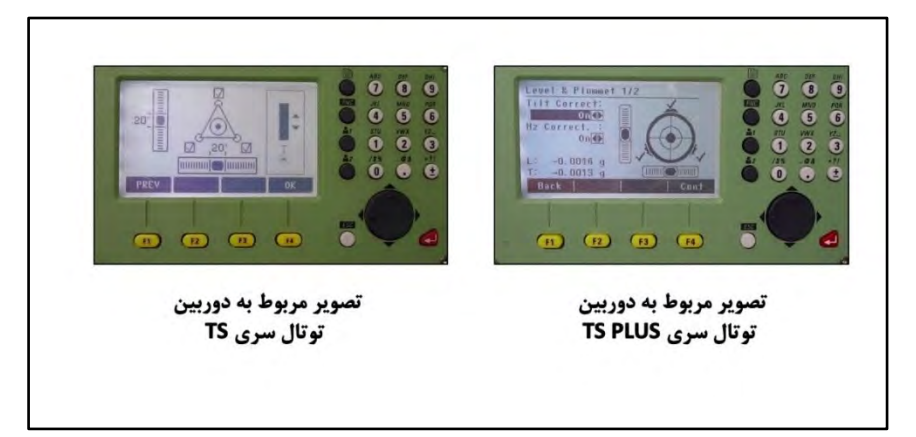

تصوير مربوط بهصفحه Level & Plummet

همچنین لازم است در محل شاقول لیزری یک میخ برای مشخص کردن ایستگاه درج تا ایستگاه استقرار مشخص گردد.

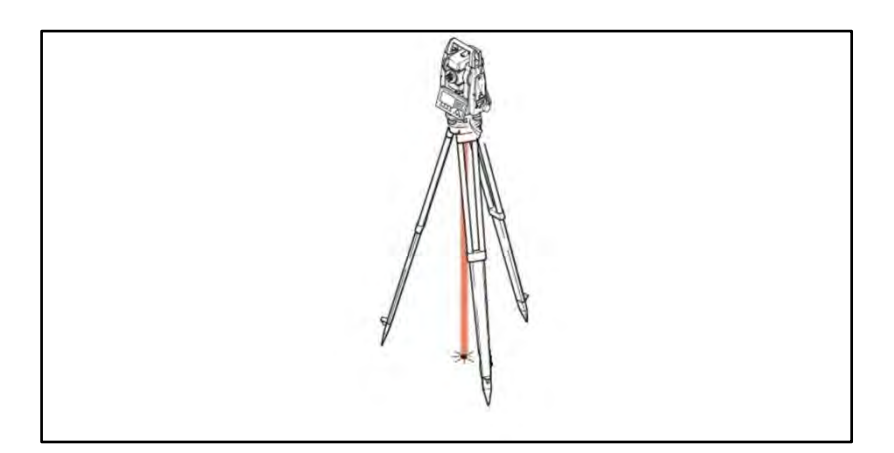

تصوير مربوط به محل ميخ كوبى براى تعيين ايستگاه

با استفاده از متر کشی ارتفاع دستگاه یا Instrument Height از روی میخ ایستگاه استقرار تا نماد T شکل سمت راست یا چپ دستگاه بهدست می آوریم.

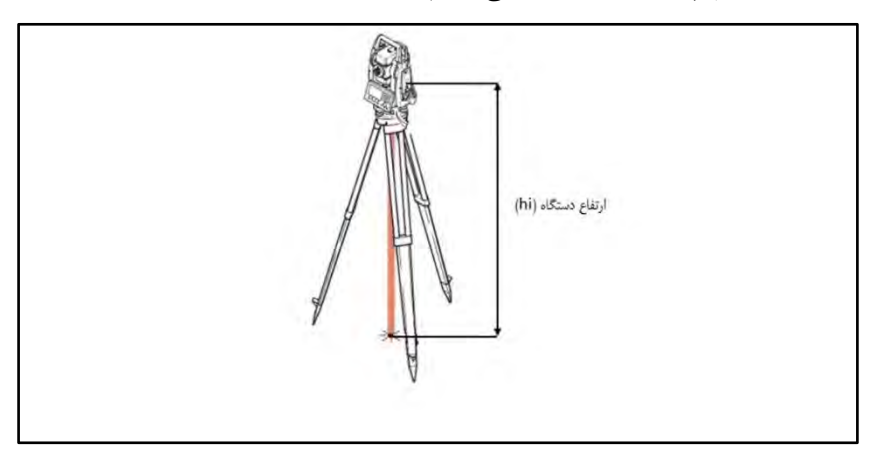

تصویر مربوط به اندازه گیری ار تفاع دستگاه توسط متر

درصفحه Level & Plummet بعد از سانتراژ نهایی کلید نرم افزاری OK در دوربینهای TS و کلید نرم افزاری Cont در دوربین های TS Plus را میفشاریم. بهصفحه منوی اصلی دوربین میرسیم.

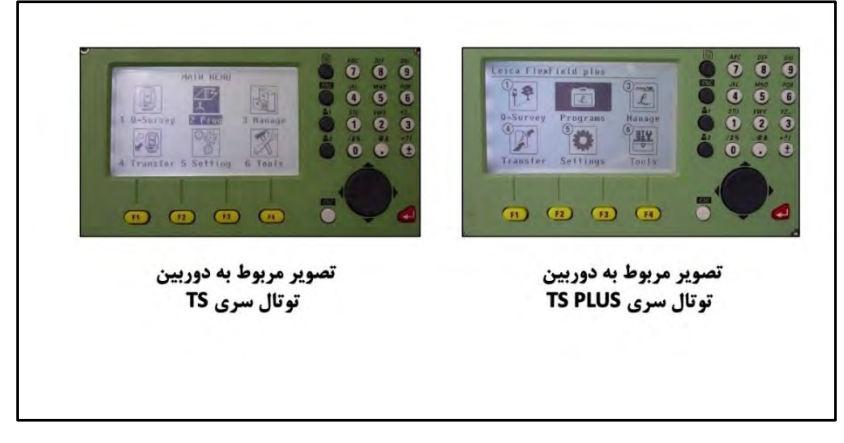

تصوير مربوط به صفحه منوى اصلى دوربين

در این مرحله می بایست یک Job بهمعنی پوشه ایجاد کنیم تا تمامی اندازهگیریها در آن ذخیره گردد. برای این کار با استفاده از کلید حرکتی Right روی آیکون Manage بهمعنی مدیریت قرار میگیریم.

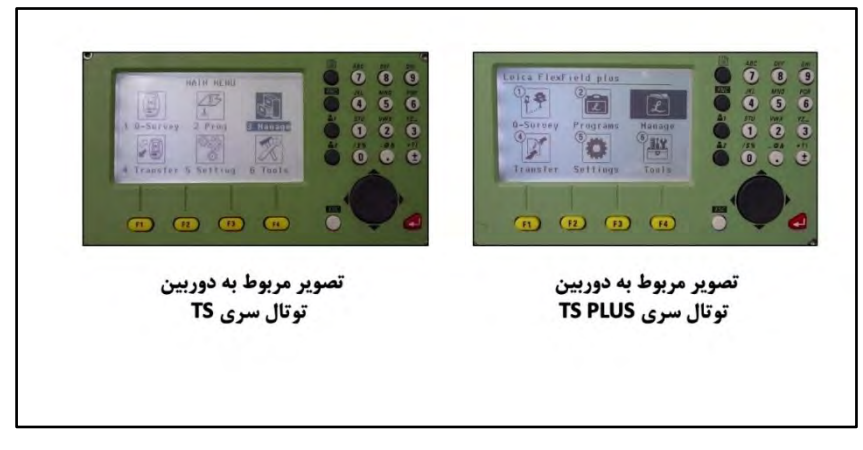

تصویر مربوط به آیکون Manage

هنگامی که روی آیکون Manage قرار گرفتیم کلید تایید یا Enter را میفشاریم. به صفحه FILE MANAGEMENT به معنی مدیریت فایل ها در دوربین TS و به صفحه Manage 1/2 به معنی مدیریت فایل ها در دوربین TS plus می رسیم.

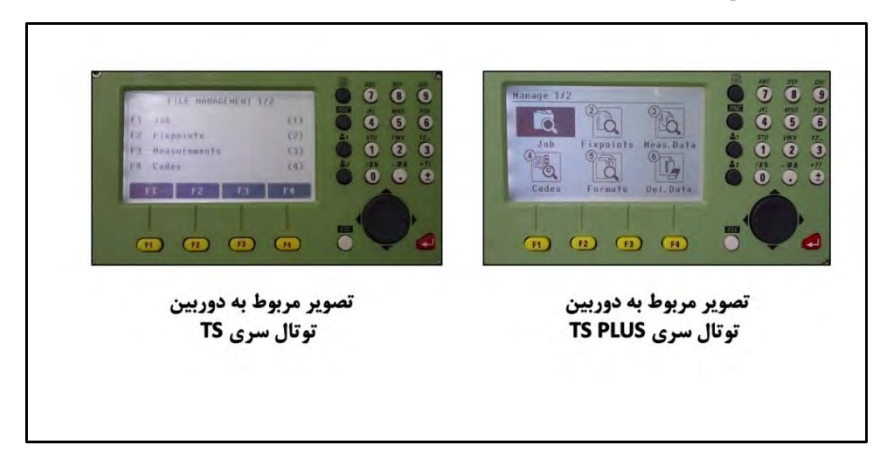

تصوير مربوط بهصفحه FILE MANAGEMENT

اکنون کلید تابعی F1 در دوربین TS و کلید عددی 1 در دوربین TS Plus را میفشاریم تا بهصفحه مخصوص Job برسیم.

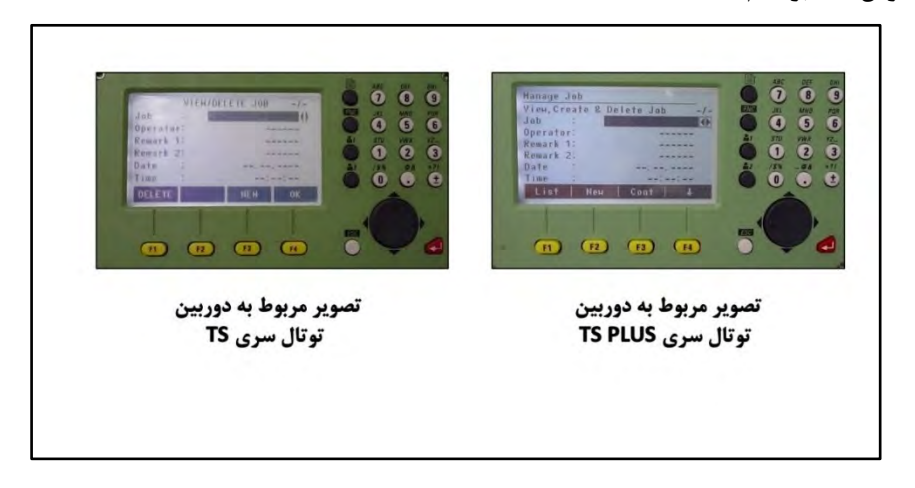

با استفاده از کلید تابعی F3 در دوربینهای TS Plus و یا کلید تابعی F2 در دوربینهای TS معرف کلید نرم افزاری New را می فشاریم تا به صفحه ورود اطلاعات پوشه برسیم.

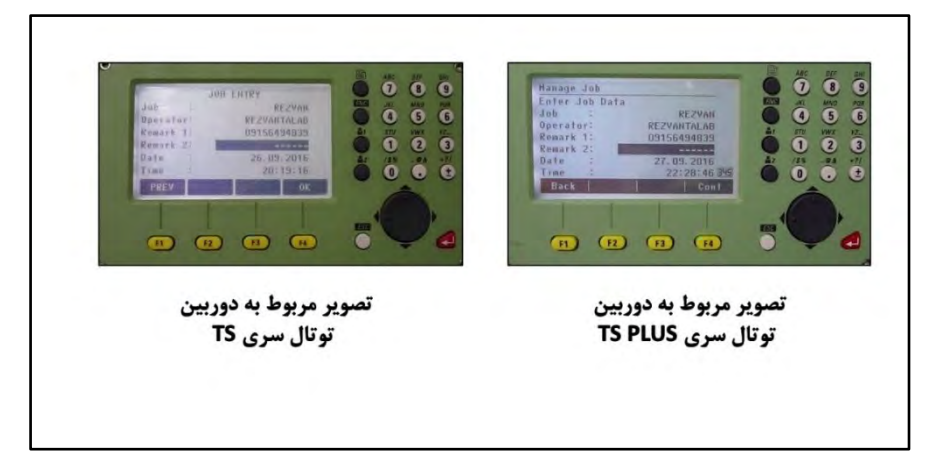

تصوير مربوط بهصفحه ورود اطلاعات پوشه

که در فیلد Job نام REZVAN و در فیلد Operator نام REZVANTALAB قابل مشاهده است.

سپس کلید تابعی F4 معرف کلید نرم افزاری Cont در دوربین های TS Plus و کلید نرم افزاری OK در دوربینهای TS را میفشاریم تا پیام ! Data saved بهمعنی ذخیرهسازی اطلاعات مشاهده گردد.

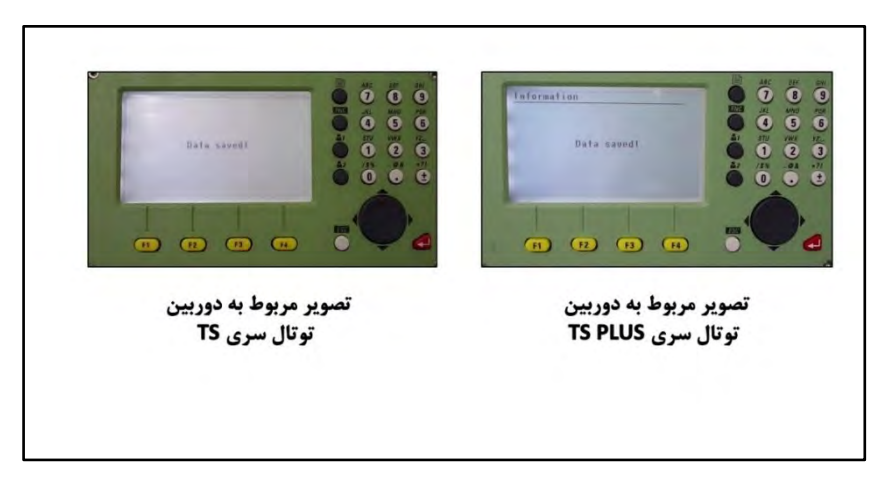

تصوير مربوط به پيام ! Data saved

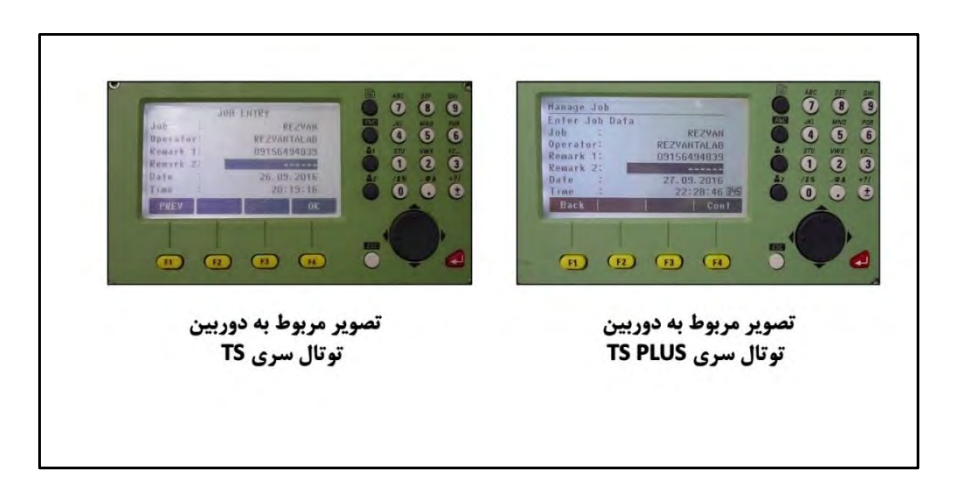

بعد از مشاهده پیام ! Data saved به طور اتومات درصفحه ورود اطلاعات پوشه قرار می گیریم.

تصوير مربوط بهصفحه ورود اطلاعات پوشه

کلید تابعی F4 معرف کلید نرم افزاری Cont در دوربین های TS Plus و کلید نرم افزاری OK در دوربینهای TS را میفشاریم تا پیام ! Job set ظاهر گردد.

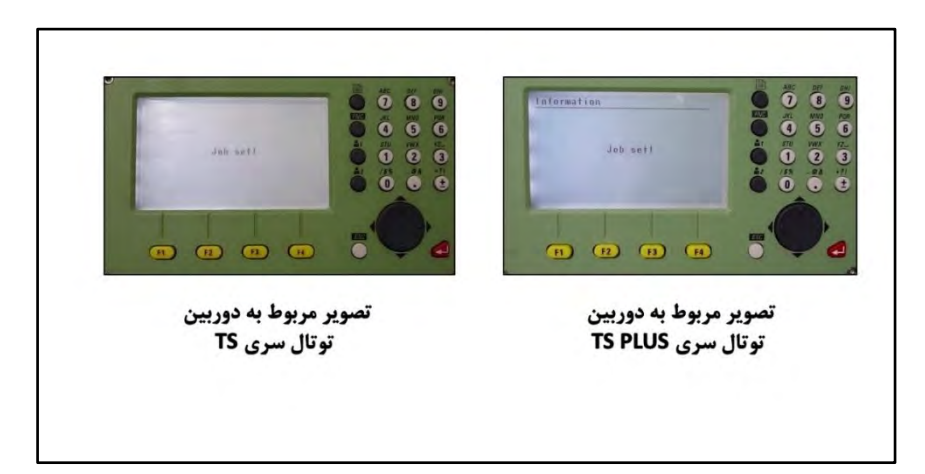

تصویر مربوط به پیام ! Job set

با فشردن دوبار کلید ESC به صفحه منوی اصلی میرسیم.

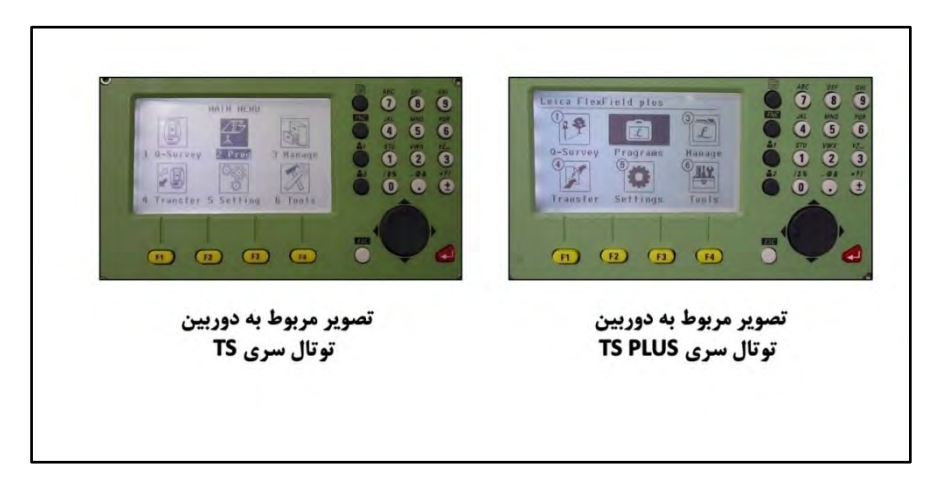

تصوير مربوط به صفحه منوى اصلى

با توجه به اینکه در این پروژه ایستگاههای ثابت یا بنچ مارک نداریم و برای اولین بار وارد پروژه شدهایم می بایست از برنامه Ori. With Angle یا توجیه زاویهای استفاده کنیم. اساس این برنامه بر تعریف ایستگاه استقرار و تعیین زاویه ۲ سیستم با شمال منطقه و یا یک راستای مشخص است که اصطلاحا توجیه بر اساس زاویه یا توجیه زاویهای گویند. در تصویر زیر نقشه بردار به سمت شمال منطقه نشانهروی کرده و HZ را برابر صفر قرار داده است.

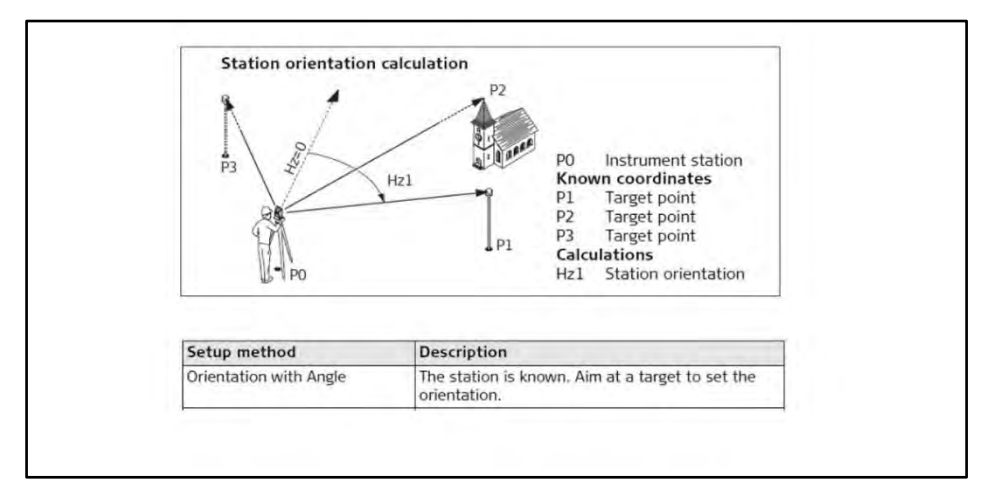

تصویر مربوط به صفر قرار دادن HZ

در ادامه با استفاده از قطب نما جهت شمال منطقه را تعیین میکنیم که در تصویر زیر شمال منطقه معلوم شده است.

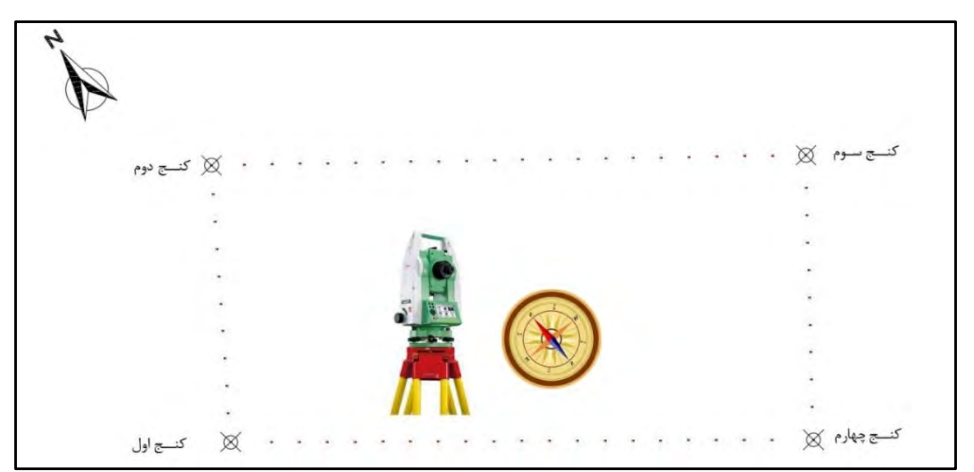

تصویر قطب نما جهت نمایش شمال منطقه در زمین

با استفاده از GPS یا مختصات فرضی، مختصات محل استقرار ایستگاه دوربین توتال را بهدست میآوریم.

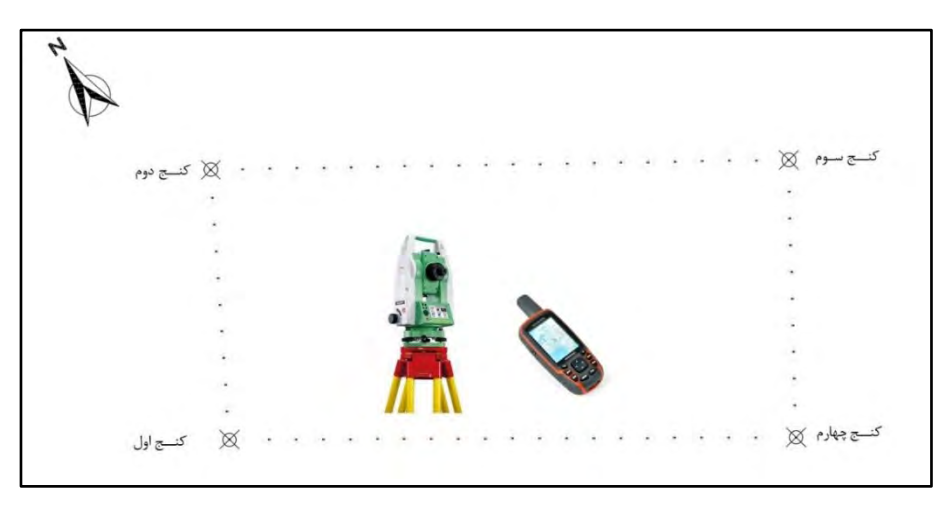

تصوير مربوط به پيدا كردن مختصات محل استقرار دوربين توسط GPS

به دوربین توتال بازمی گردیم و درصفحه منوی اصلی قرار داریم.

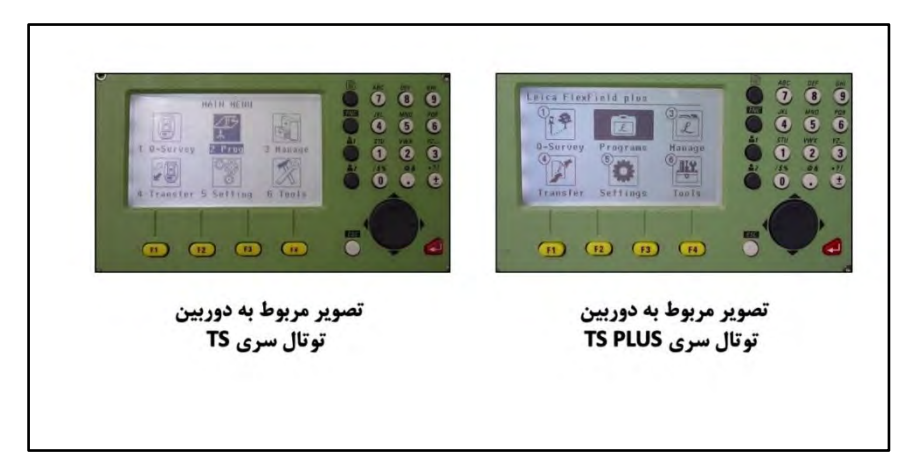

تصوير مربوط بهصفحه منوى اصلى

در حالی که روی آیکون Programs بهمعنی برنامهها قرار داریم. کلید تایید یا Enter را میفشاریم. درصفحه Programs بهمعنی برنامهها قرار داریم.

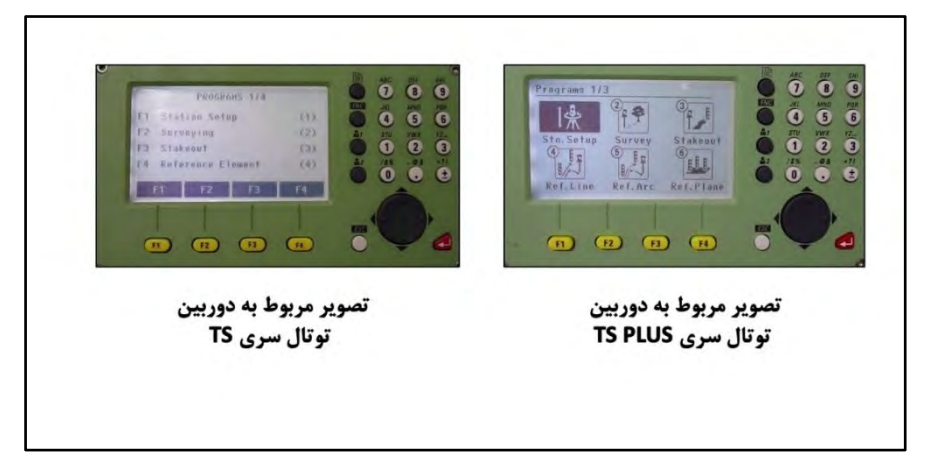

تصوير مربوط بهصفحه برنامهها

با استفاده از Station Setup می توانیم برنامه Ori. With Angle را انتخاب کنیم.

با استفاده از کلید تابعی F1 در دوربینهای TS و یا کلید عددی 1 در دوربینهای TS Plus می توانیم به Station Setup برویم.

| Station :<br>Hallond :<br>Station :<br>Station :<br>It :<br>Station :<br>It :<br>Station :<br>It :<br>It : | Station Setup<br>Ditheuth handlaff<br>at a target to<br>set the orientation<br>of a known station.<br>Cont<br>Cont<br>Cont |
|----------------------------------------------------------------------------------------------------|----------------------------------------------------------------------------------------------------|
| تصویر مربوط به دوربین                                                                                                    | تصویر مربوط به دوربین                                                                                                    |
| توتال سری TS                                                                                                    | توتال سری TS PLUS                                                                                                    |

تصوير مربوط بهصفحه Station Setup

درصفحه STATION DATA ENTRY قرار داریم. در قسمت Method برنامه Ori.with Angle را انتخاب می کنیم. با توجه به اینکه در مرحله قبل موقعیت محل استقرار دستگاه را با GPS بهدست آوردیم، نام ایستگاه را ST REZ انتخاب می کنیم و مختصات آن را به کمک کلید نرم افزاری ENH وارد می کنیم. همچنین ارتفاع دوربین را که با استفاده از متر کشی بهدست آوردیم را در فیلد ih وارد می کنیم. سپس کلید تابعی F4 معرف کلید نرم افزاری Cont در دوربین های SPlus و کلید نرم افزاری N در دوربینهای ST را می فشاریم تا در صفحه Manual Angle Setting قرار بگیریم و با استفاده از کلید نرم افزاری HZ=0 راستای شمال منطقه را برابر صفر قرار می دهیم. نهایتا با استفاده از کلید نرم افزاری SE پیام زیر مشاهده می گردد.

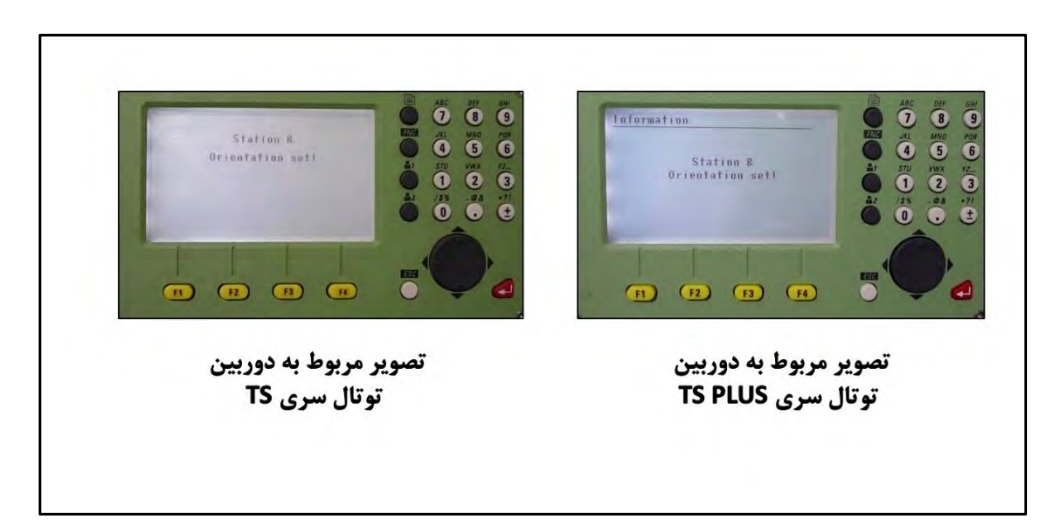

تصوير مربوط به پيام ! Station & Oriitation set

#### درصفحه برنامهها قرار میگیریم

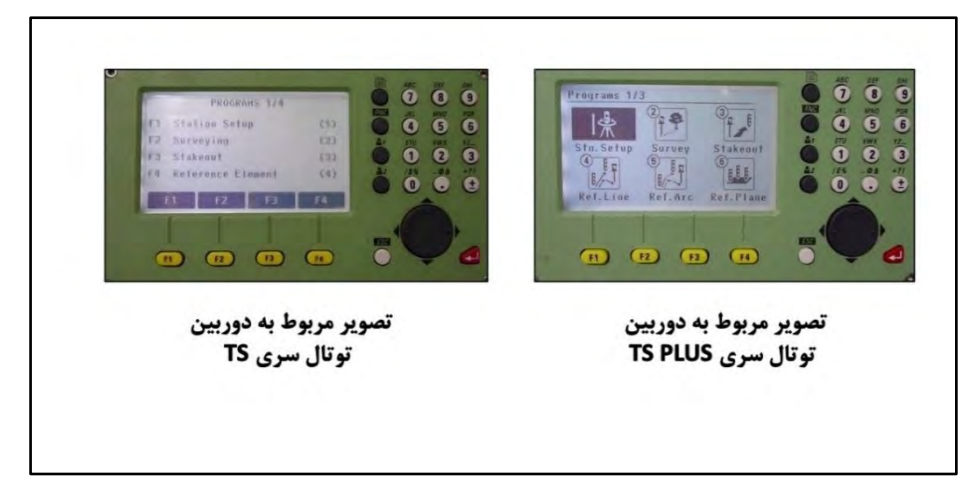

تصوير مربوط بهصفحه برنامهها

با استفاده از برنامه Surveying بهمعنی برداشت می توانیم نسبت به برداشت نقاط اقدام نماییم. و با استفاده از کلید نرم افزاری ALL در دوربینهای TS و کلید نرم افزاری Meas در دوربینهای TS Plus اقدام به برداشت و ذخیرهسازی نقاط اقدام کنیم. بعد از نشانه روی کنترل های ذیل را انجام می دهیم. الف) Level & Plummet (تراز دیجیتالی و شاقول لیزری) ب) نوع طول یاب الکترونیکی EDM پ)ارتفاع رفلکتور با ب) ارتفاع رفلکتور تم ب) نوع طول یاب الکترونیکی بردار (در صورت وجود) پ)ارتفاع رفلکتور تمانه روی پایانی (انطباق + تار رتیکول به مرکز هدف یا مرکز منشور) ج)فشردن کلید نرم افزاری Meas یا تقاط با پسوند Measure ذخیره شوند می بایست از اندازه گیری مستقیم نقاط توسط کلید نرم افزاری Meas استفاده نماییم تا در پوشه REZVAN که از قبل ساختیم ذخیره گردد.

برای برداشت کنجها و ایستگاههای زمینی ST2،ST1وST3و نقطه مبنا به نام BASE از نوع طولیاب Prism standard Mini به معنی مینی منشور با ارتفاع رفلکتور 0.1 متر استفاده می کنیم. همچنی

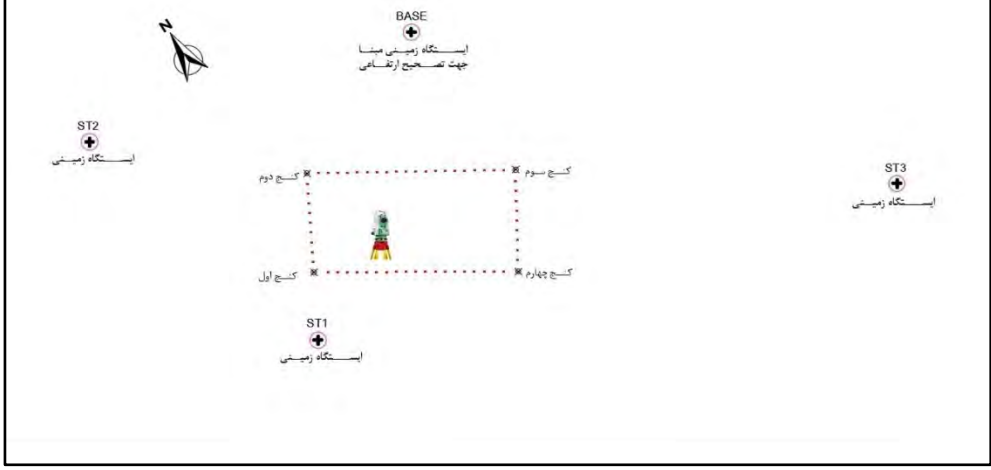

تصویر مربوط به ایستگاههای زمینی و کنجها و نقطه مبنا

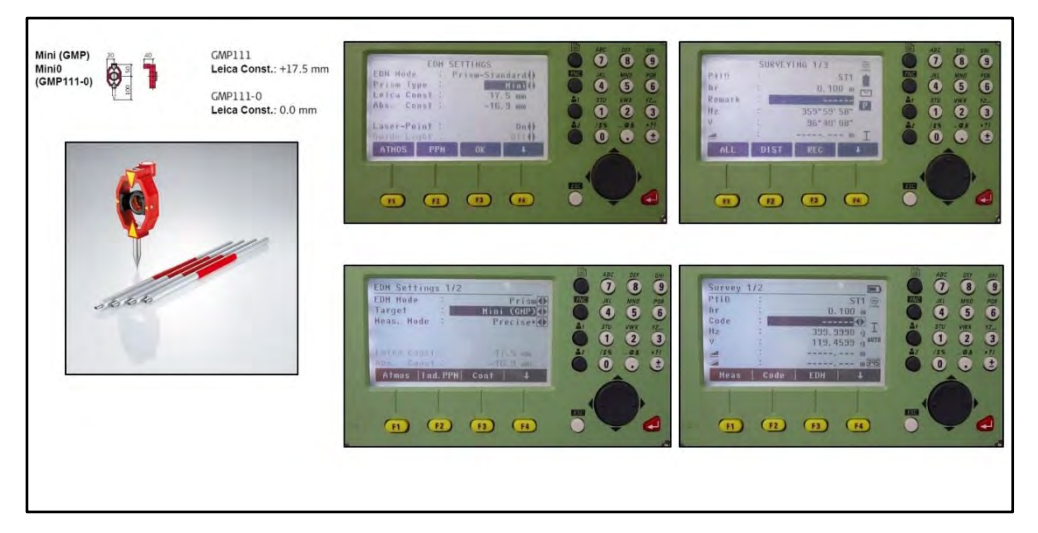

تصویر مربوط به رفلکتور از نوع مینی منشور استاندارد با ارتفاع رفلکتور 0.1 متر

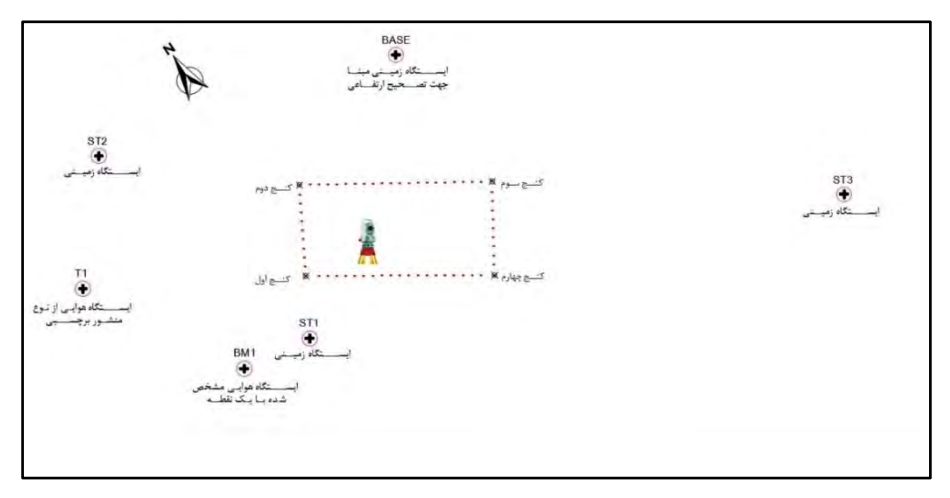

در تصویر زیر ایستگاه هوایی T1 از نوع منشور برچسبی (Tape) قابل مشاهده میباشد.

تصویر مربوط به ایستگاه هوایی از نوع منشور برچسبی

در تصویر زیر نوع طول یاب از نوع Tape بهمعنی منشور برچسبی میباشد و به دلیل انطباق + تار رتیکول بر مرکز هدف hr بهمعنی ارتفاع رفلکتور صفر میباشد.

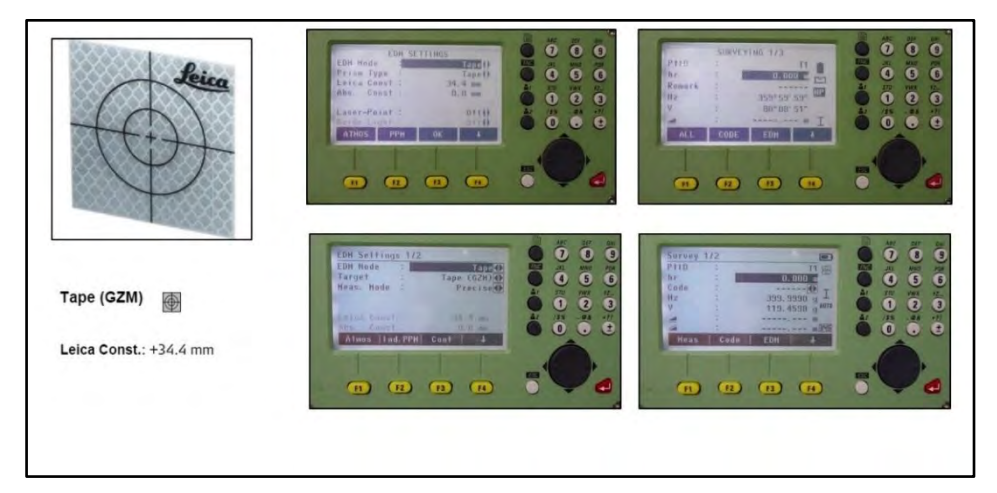

تصویر مربوط به منشور برچسبی (Tape)

در تصویر زیر ایستگاههای هوایی BM3 BM2،BM1 و BM4 که با یک نقطه در عوارض اطراف مشخص شده، قابل ملاحظه میباشد.

تصوير مربوط به نقاط هوايي اطراف پروژه

برای برداشت این نقاط به کمک لیزر، می بایست حالت Non-Prism به معنی بدون منشور انتخاب گردد و همچنین ارتفاع رفلکتور به دلیل انطباق + تار رتیکول به مرکز هدف باید hr برابر صفر تعیین گردد.

| اندازه گیری نقاط<br>با لیزر<br>Leica Const.: +34.4 mm |                                                                                          |  |
|-------------------------------------------------------|------------------------------------------------------------------------------------------|--|
| None Without prism                                    | The Self Large 11/2<br>The Self Large 11/2<br>The Self Self Self Self Self Self Self Sel |  |

تصوير مربوط به اندازه گیری نقاط هوایی بوسیله لیزر

پس از برداشت کنجها وایستگاههای اطراف زمین، عملیات میدانی به پایان میرسد و میبایست نقاط ذخیره شده در پوشه مورد نظر را در نرم افزار LEICA FLEX OFFCE با پسوند DXF تخلیه کنیم تا در نرم اتوکد آنها را فراخوانی کنیم.

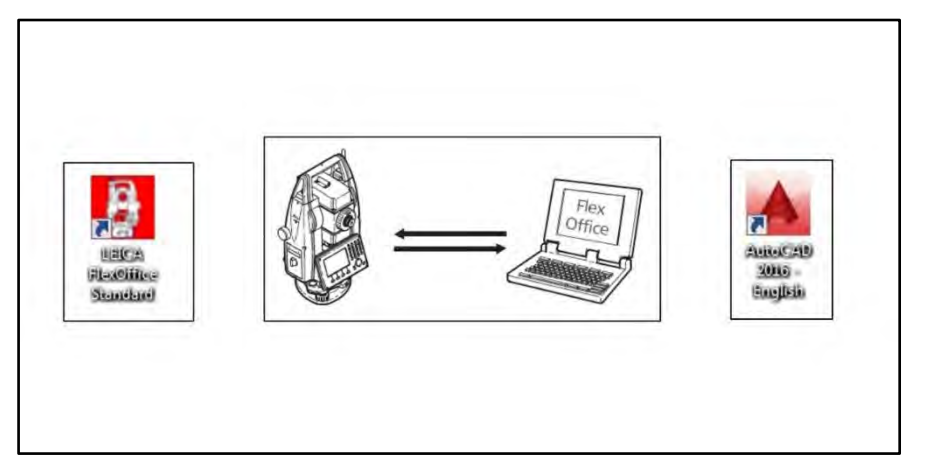

تصویر مربوط به انتقال اطلاعات از دوربین به دستگاه کامپیوتر

در نرم افزار اتوکد چهار کنج زمین را به یکدیگر متصل میکنیم تا شکل زمین ایجاد گردد و در محل ایستگاهها یک Center Mark یا دایره ایجاد میکنیم. که به این نقشه، نقشه مختصاتی گویند.

| Bhies + Cenne +    |                   | -252                                   |           |
|--------------------|-------------------|----------------------------------------|-----------|
| F Elipe 20 Webanel |                   |                                        |           |
|                    |                   |                                        | W. HILLIE |
|                    | 0                 |                                        |           |
|                    |                   |                                        |           |
|                    | 0                 |                                        |           |
|                    |                   | -                                      |           |
| v<br> ×            |                   | o <u> </u>                             |           |
| Comments "Central" |                   |                                        |           |
| Madel , Louis ( 4  | 111012 3816 47244 | F. D. L. C. L. D. MICH. BILL . L. C L. | <br>      |

تصوير نقشه مختصاتي زمين

در ادامه با توجه به اینکه میخواهیم بر اساس مولفه Z ایستگاه مبنا، تصحیح ارتفاعی انجام بدهیم، میباسیت در نرم افزار اتوکد ID گیری نقاط را انجام دهیم و در Notepad آنها را فراخوانی کنیم و به نرم افزار Excel منتقل و پس از ویرایش اطلاعات و اصلاح مولفه Z ایستگاه بر اساس ایستگاه مبنا، جدول تهیه شده را در فایل صورتمجلس قرار بدهیم و آن را تحویل پیمانکار بدهیم.

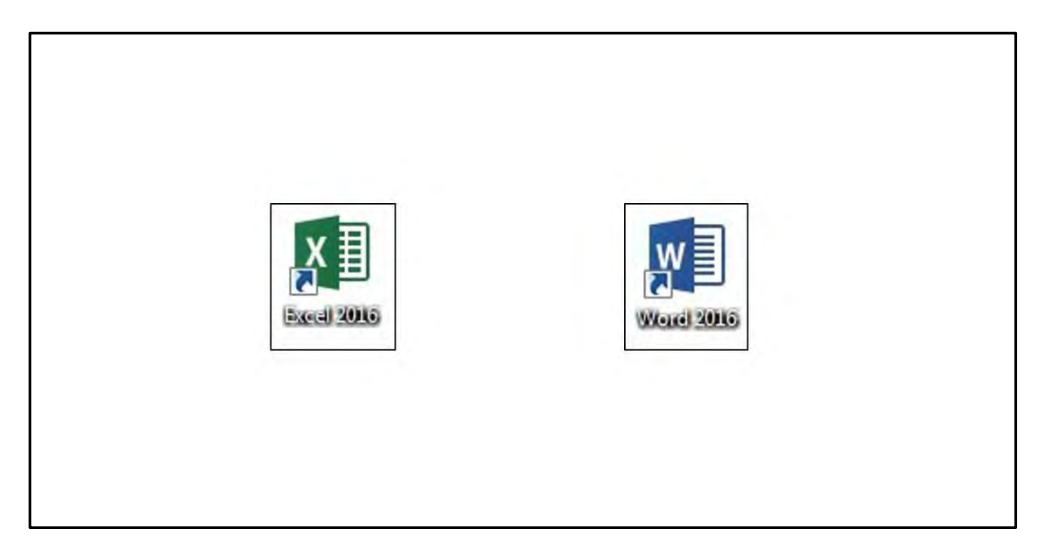

تصوير مربوط به فراخواني نقاط به Notepad و انتقال آن به Excel

| BASE | 733273.174 | 4024696.769 | 0      |
|------|------------|-------------|--------|
| T1   | 733247.761 | 4024702.301 | 2.143  |
| BM1  | 733250.770 | 4024690.704 | 2.024  |
| BM2  | 733260.635 | 4024679.105 | 0.881  |
| BM3  | 733278.107 | 4024660.270 | 1.139  |
| BM4  | 733278.432 | 4024670.050 | 1.013  |
| ST1  | 733255.147 | 4024688.734 | -0.430 |
| ST2  | 733255.131 | 4024707.289 | -0.187 |
| ST3  | 733285.703 | 4024668.151 | -0.627 |
| COR1 | 733258.122 | 4024691.658 | -0.359 |
| COR2 | 733262.435 | 4024695.942 | -0.401 |
| COR3 | 733271.004 | 4024686.400 | -0.488 |
| COR4 | 733266.401 | 4024682.191 | -0.451 |

تصویر صور تمجلس تحویل ایستگاه های نقشه برداری و کنج های زمین به انضمام نقشه مختصاتی

#### فصل دوم

ایجاد یک پوشه (Job) بهنام پروژه

در دوربینهای توتال استیشن برای انجام عملیات نقشه برداری احتیاج به یک پوشه برای ذخیره سازی اطلاعات داریم. که اصطلاحا به پوشه در دوربینهای توتال Job گفته می شود.

در این فصل ابتدا یک پوشه (Job) بهنام REZVAN ایجاد نموده و پس از ذخیره سازی (Save) آن را تنظیم (Set)می کنیم تا تمامی اندازه گیری هایی که انجام می شود در این پوشه قرار گیرند.

0 8 9 2 Prog 3 Manage بعد از روشن کردن دوربین تو تال و سانتراژ 1 Q-Survey 6 Tools 20 آن به صفحه MAIN MENU به معنى صفحه 4 Transfer 5 Setting اصلی میرسیم. F1 F2 F3 F4

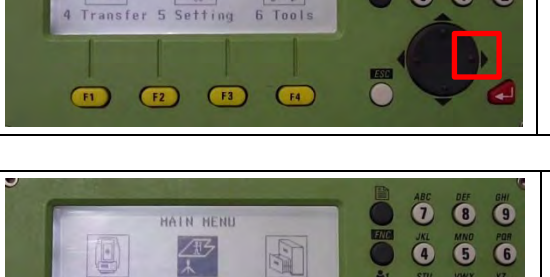

با استفاده از کلید حرکتی Right از صفحه کلید دوربین روی آیکون Prog بهمعنی برنامه قرار می گیریم.

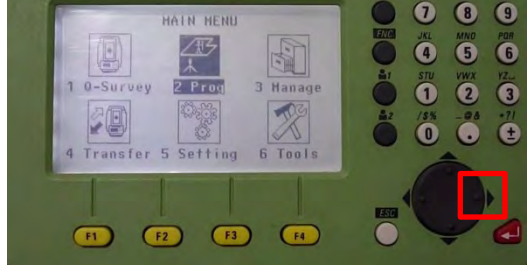

سپس با کلید حرکتی Right از صفحه کلید دوربين روى آيكون Manage بەمعنى مدیریت قرار می گیریم. کلید تایید یا کلید Enter از صفحه کلید دوربین (کلید قرمز رنگ) را میفشاریم.

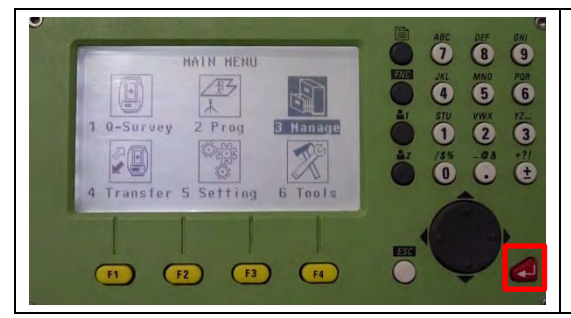

به صفحه FILE MANAGEMENT 1/2 به صفحه بەمعنى مديريت فايل مىرسيم. سپس کلید تابعی F1 از صفحه کلید دوربین معرف Job بهمعنی پوشه را میفشاریم.

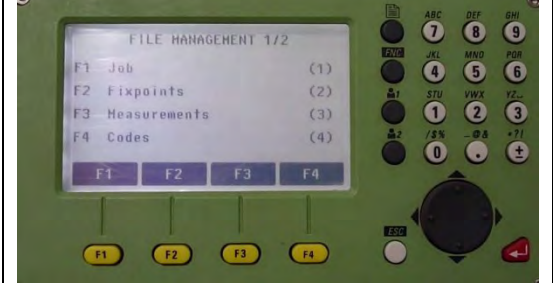

بهصفحه -/- VIEW/DELETE JOB بهمعنی مشاهده (VIEW) و پاک کردن (DELETE) پوشه میرسیم.

برای ایجاد یک Job جدید کلید تابعی F3 از صفحه کلید دوربین معرف کلید نرم افزاری NEW بهمعنی جدید را میفشاریم.

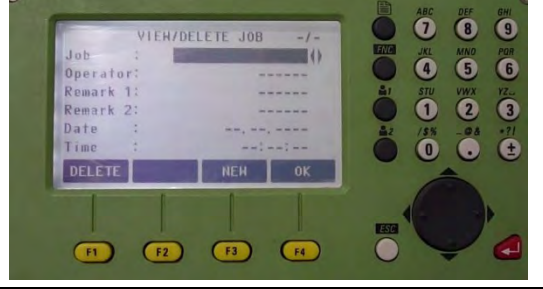

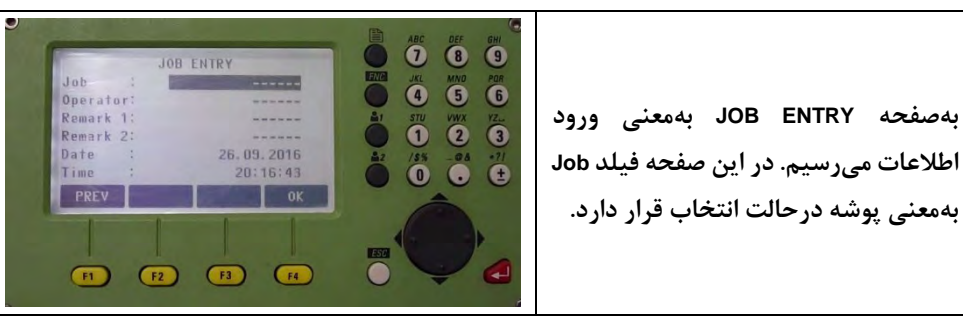

برای تایپ موضوعات گوناگون در دوربین توتال بایستی نکات زیر را در نظر گرفت:

یک- با استفاده از کلیدحرکتی Right یا با فشردن کلید تایید یا Enter از صفحه کلید دوربین میتوان فیلد را بهصورت ویرایش در آورد.

دو- با استفاده از کلید نرم افزاری INSERT یا کلید حرکتی Up از صفحه کلید دوربین میتوان یک کاراکتر فاصله ایجاد نمود درحالتی که در وضعیت تایپ حروف باشیم.

سه- با استفاده از کلید نرم افزاری DELETE یا کلید حرکتی Down از صفحه کلید دوربین می توان یک کاراکتر را پاک کرد.

چهار – با استفاده از کلید نرم افزاری CLEAR می توان کل عبارت مقابل فیلد را پاک نمود.

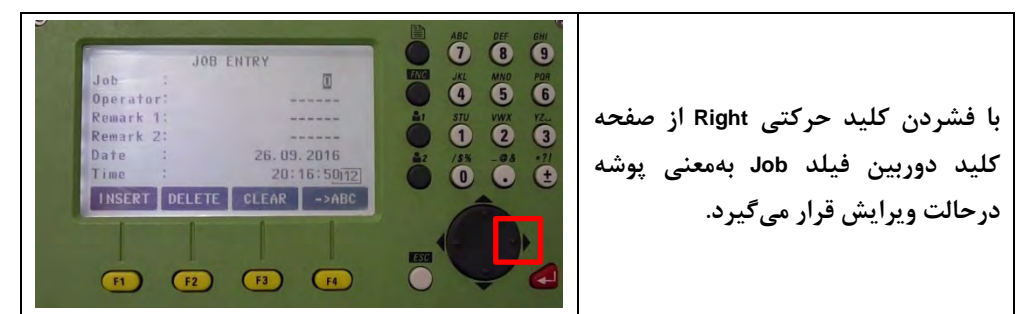

# AUTODESK AUTOCAD موزش گار بر دی الناک زیر مراجع کار این معروعه به الناک زیر مراجع کار 2017

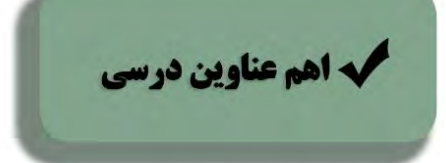

- آشنایی با محیط کار
  ایجاد پروژه و تنظیمات اولیه
  ورود داده های مکانی و نقاط نقشه برداری
  ترسیم منحنی میزان و ایجاد نقشه توپوگرافی
  نحوه ساخت سورفیس
  نحوه ساخت سورفیس با فایل نقاط
  نحوه ساخت سورفیس با فایل نقاط
  کار با نقاط
  - واريانت راه
  - ايجاد مسير راه يا الاينمنت
  - Label برای Label

- نحوه ترسیم پروفایل(خط پروژه)
   مقطع عرضی(Assembly)
  - منطع عرضی(۱۹۱۹) معلم مرحبی (۱۹۹۹)
  - نوار کریدور(Corridor)
  - ساخت سورفیس برای کریدور
    - معرفی Sample lines
      - ترسيم Section
  - محاسبه حجم عمليات خاكى
- آماده سازی پلان و پروفیل ها برای خروجی و پرینت

### تشریح کامل یک پروژه اجرایی راهسازی در نرم افزار Civil 3D

جهت کسب اطلاعات بیشتر با شماره ۹۱۵۶۴۹۴۸۳۹ تماس حاصل فرمایید.

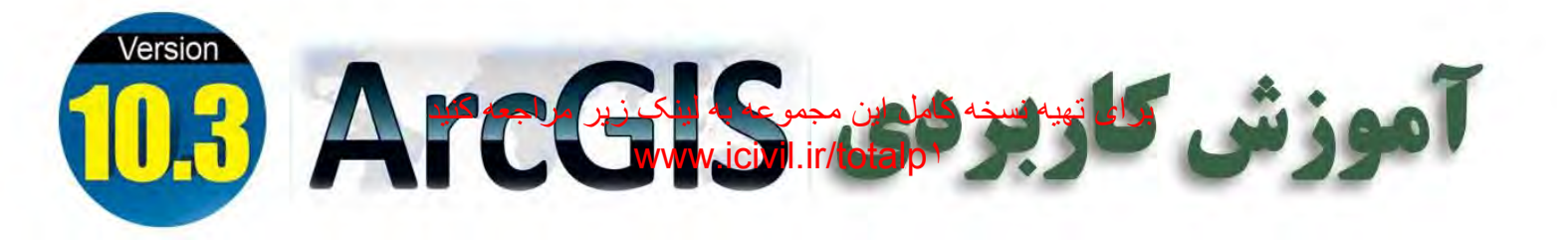

🗸 اهم عناوین درسی

آشنایی با نرم افزارهای Shapefile و تعیین سیستم مختصات برای آن، انواع منابع داده
 ایجاد یک محیط کاری، ساخت یک فایل Shapefile و تعیین سیستم مختصات برای آن، انواع منابع داده
 ورود داده به محیط کاری، ساخت یک فایل Shapefile و تعیین سیستم مختصات برای آن، انواع منابع داده
 ورود داده به محیط کاری، ساخت یک فایل Shapefile و تعیین سیستم مختصات برای آن، انواع منابع داده
 ورود داده به محیط کاری، ساخت یک فایل Shapefile و تعیین سیستم مختصات برای آن، انواع منابع داده
 ورود داده به محیط کاری، ساخت یک فایل Shapefile و تعیین سیستم مختصات برای آن، انواع منابع داده
 ورود داده به محیط کاری، ساخت یک فایل Shapefile و آشنایی با مبحث AutoCAD و فایل های ورودی از Joining
 آشنایی با مبحث Georeferencing (زمین مرجع کردن فایل تصویری، ذخیره سیستم تصویر فایل تصویری، رقومی کردن تصویر)
 آشنایی با سمبل گذاری (Symbology) و روشهای مختلف آن

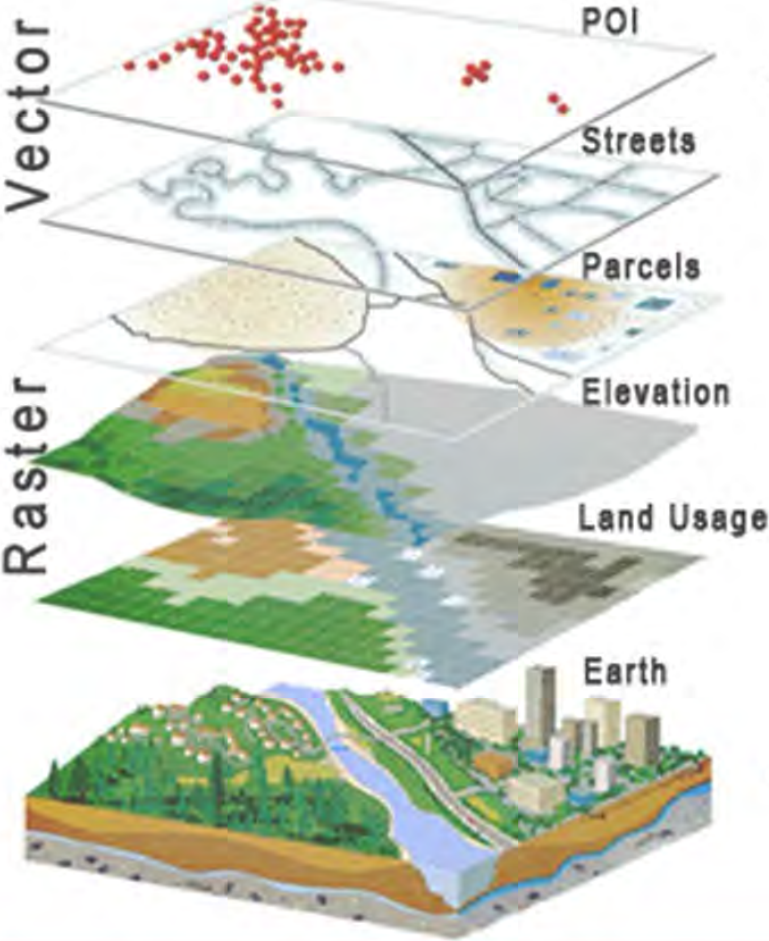

جهت کسب اطلاعات بیشتر با شماره ۹۱۵۶۴۹۴۸۲۹ تماس حاصل فرمایید.

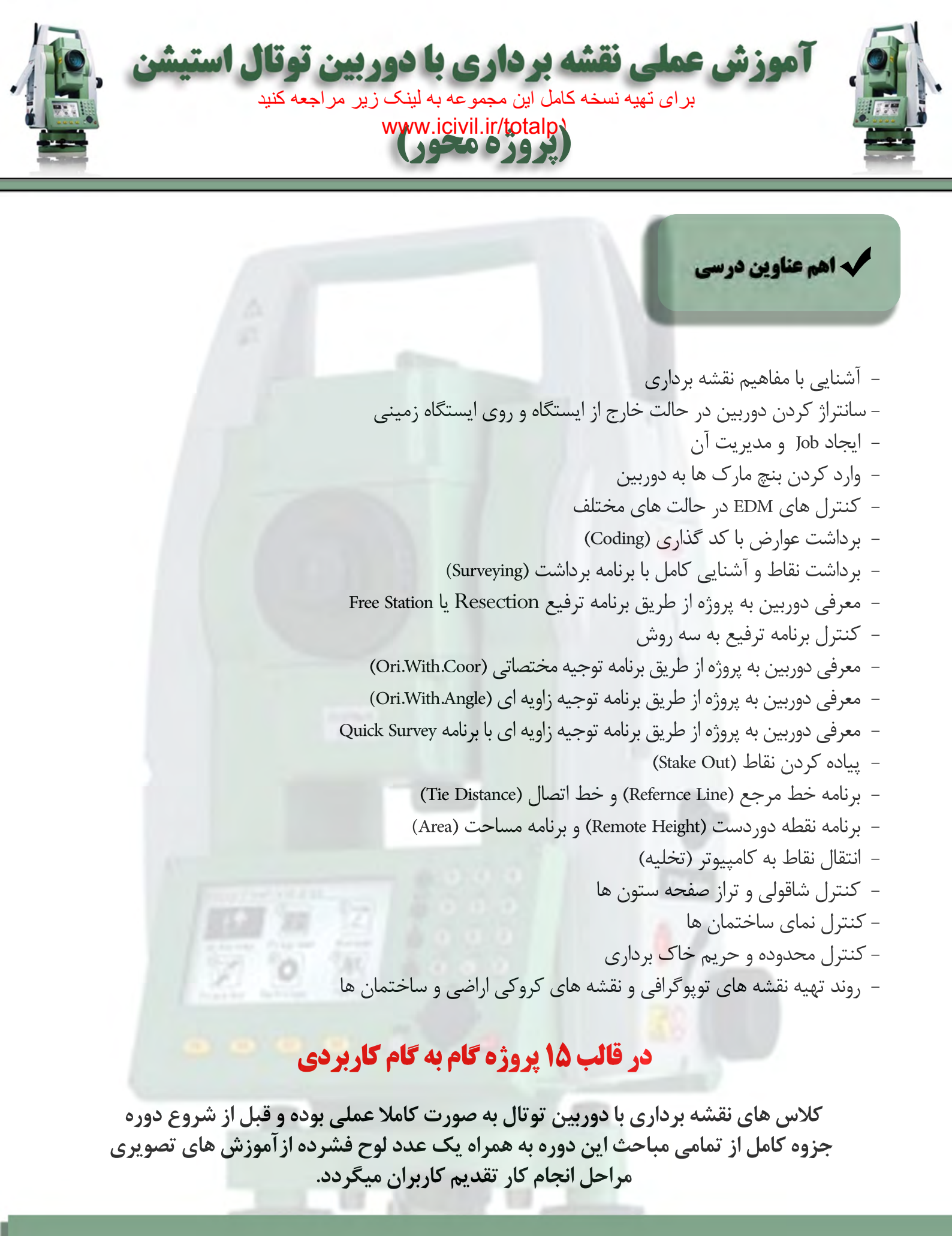

جهت کسب اطلاعات بیشتر با شماره ۹۱۵۶۴۹۴۸۳۹ تماس حاصل فرمایید.

مدرس: مهندس محمد جواد رضوان طلب